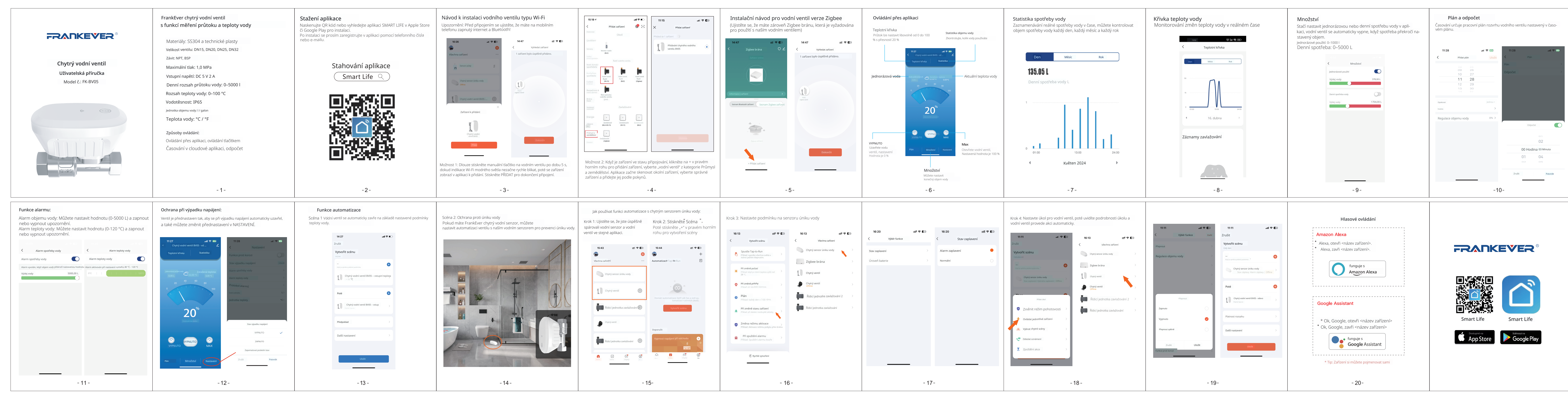

| in rozvrni | u vodního ventilu nasta | ivený v časo- |
|------------|-------------------------|---------------|
|            |                         |               |
|            |                         |               |
|            |                         |               |
| 1 😤 659    | 11:28                   | all 🗢 854     |
|            | Plán                    |               |
|            | Pidit                   |               |
|            | Odpocet                 |               |
|            |                         |               |
|            |                         |               |
|            |                         |               |
| Jednou >   |                         |               |
| <i>,</i>   |                         |               |
| 0% >       |                         |               |
|            | Odpočet                 |               |
|            |                         | 01            |
|            |                         | 02            |
|            | 00 Hodina               | a 03 Minuta   |
|            | 01                      | 04            |
|            |                         |               |
|            | Zrušit                  | Potvrdit      |
|            |                         |               |
| _1         | 0-                      |               |
|            |                         |               |
| I          |                         |               |
|            |                         |               |
|            |                         |               |
|            |                         |               |
|            |                         |               |
|            |                         |               |
|            |                         |               |
|            | EVER                    | 6             |
| nĸ         | EVER                    | ®             |
|            | EVER                    | B             |
| nĸ         | EVER                    | ß             |